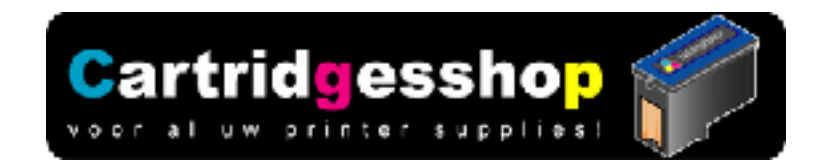

## Brother LC-123 , LC-125 , LC-127 , LC-223 , LC-225 , LC-227

Navullen met spuit en naald

Deze handleiding toont u 2 varianten voor het navullen van Brohter LC-123, LC-125, LC-127 LC-223, LC-225, LC227 inktpatronen.

Voor het navullen dient u de inktpatroon te demonteren en dient u gaatjes te maken die nodig zijn voor het navullen.

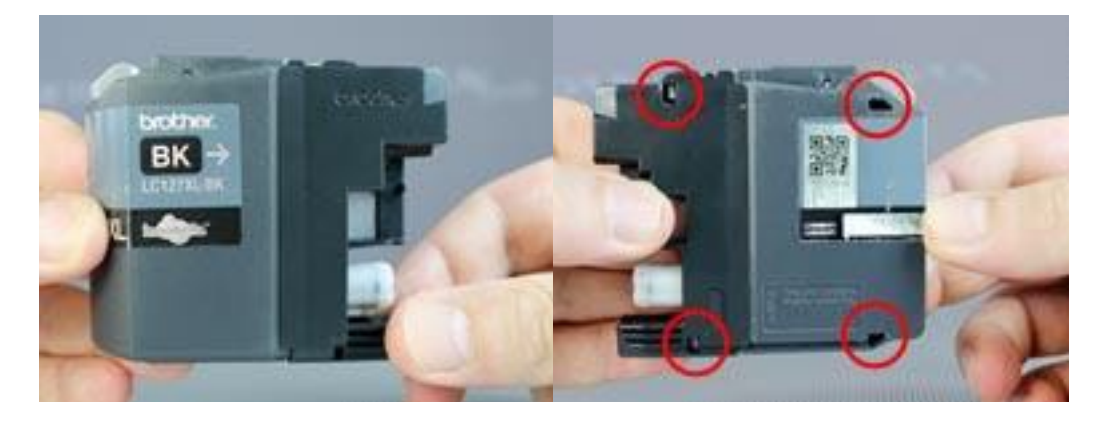

De binnenste inkttank van de Brother LC-123, LC-125, LC-127, LC-223, LC-225, LC227 is doormiddel van een 2delig gehuize/buitenkant beschermd. Om de inktpatroon te kunnen navullen dient u deze buitenkant te verwijderen.

Aan de achterzijde van de inktpatroon vindt u per deel van de buitenkant 2 gaatjes. In deze gaatjes klikken de nokjes van de binnenste inkttank zich vast.

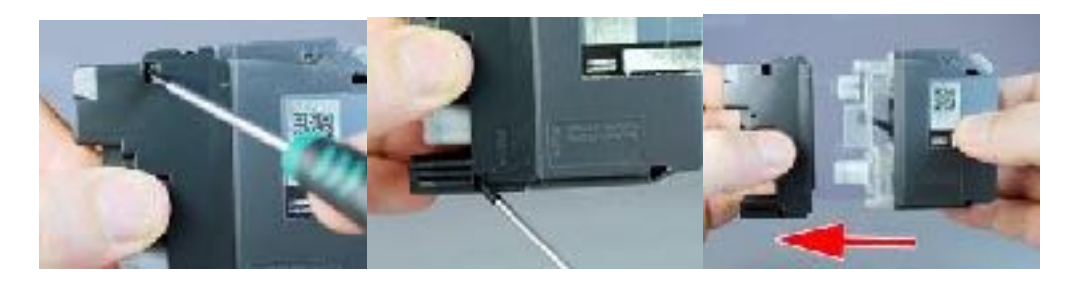

Het voorste gedeelte van de buitenkant waarin zich de inkt uitlaat opening en de lucht inlaat opening bevind verwijderd u doormiddel van het met een kleine schroevendraaier indrukken van de al eerder genoemde nokjes. ( zie de afbeeldingen)

De andere buitenkant kan aansluitend eenvoudig verwijderd worden.

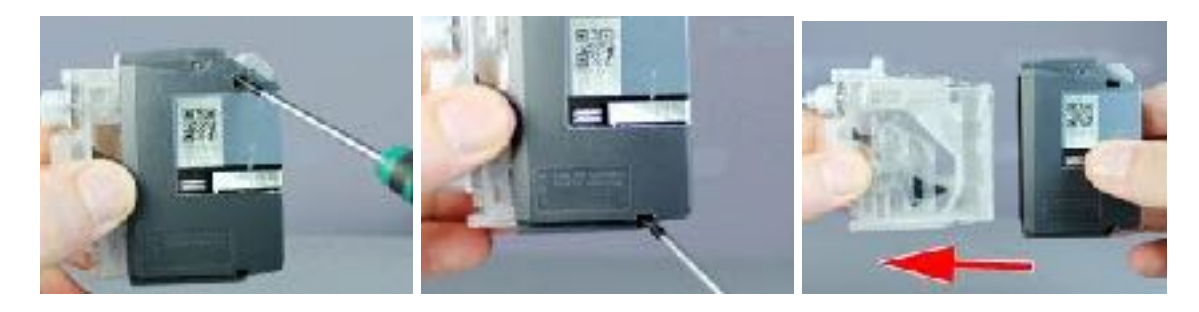

Bij de achterste buitenkant zijn de nokjes een beetje moeilijker te bereiken.

Gaat u hier svp uiterst voorzichtig te werk.

Druk de nokjes eerst voorzichtig naar binnen (zie bovenstaande 2 afbeeldingen) en trek vervolgens de binnenste inkt tank naar links. De inkttank kan vervolgens eenvoudig zonder weerstand uit de achterste

buitenkant gehaald worden.

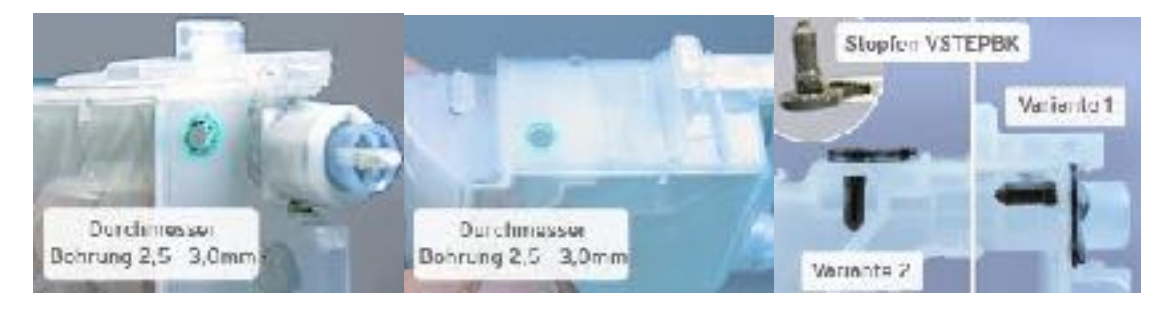

Aan de buitenste rand zijn verschillende plaatsen geschikt voor het aanbrengen van een gaatje om de inktpatroon te vullen.

Maak de gaatjes wel in de harde omlijsting van de inkttank.

Bij Variant 1 maakt u een klein gaatje ( zie afbeelding voor grote en plaats) aan de voorkant van de inkttank.

Direct naast de luchtinlaat opening

Bij Variant 2 boort u een vulgaatje in de bovenkant van de inkttank tegenover de luchtinlaat aan de brede kant.(zie afb 2 )

Bij Variant 2 boort u een vulopening aan de bovenkant van omlijsting van de inkttank. Aan de tegenoverliggende kant van de luchtinlaat (afb 2 en 3).

Om het voor u duidelijker te maken hebben we folie van de inkttank verwijderd.

Dit dient u niet te doen.

Op afbeelding 3 ziet u tevens een oplossing voor het afsluiten van de gemaakte openingen. Dit kan door middel van afsluitdopjes of een beetje kit.

## Variant 1 – vullen en weer in elkaar zetten.

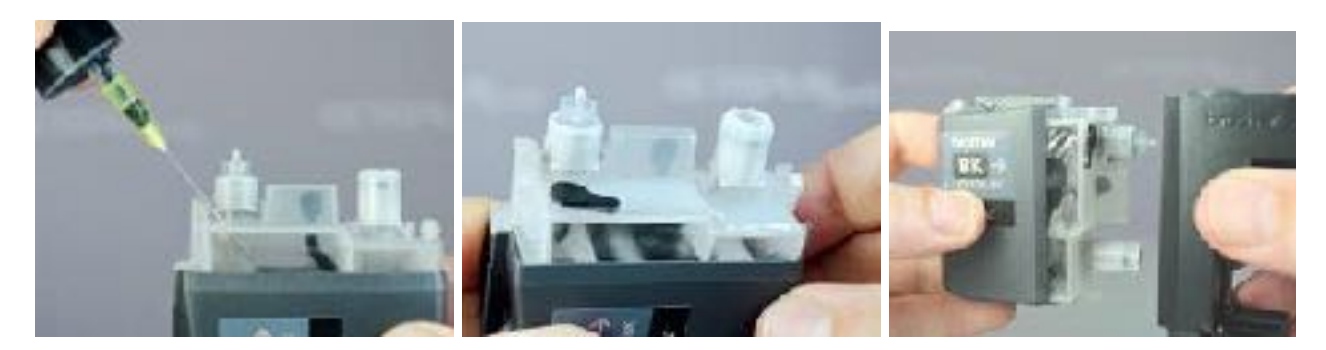

Bij Variant 1 is het voldoende om alleen de voorkant van de beschermkap/buitenkant ( die kant waar de luchtinlaat en de

inktuitlaat zich bevindt) te verwijderen. Maak de opening zoals op de afbeeldingen is aangeven. Vul vervolgens de inkt-patroon

met de daarvoor aangegeven maximale hoeveelheid inkt. (Let er goed op dat u de folie die aan de beide zijkanten zit, niet

beschadigd.) Plaats na het vullen het afsluitdopje. Of maak de opening op een andere manier dicht. Bijvoorbeeld met een

lijmpistool.

Plaats de voorste beschermkap terug, als u de voorkant op de juiste wijze hebt verwijderd zult u voelen dat de nokjes inklikken.

Doordat u de voorkant plaats zal het afsluitdopje stevig worden aangedrukt zodat de vulopening goed wordt afgesloten en er geen inkt uit kan lopen.

## Variant 2 – vullen en weer in elkaar zetten.

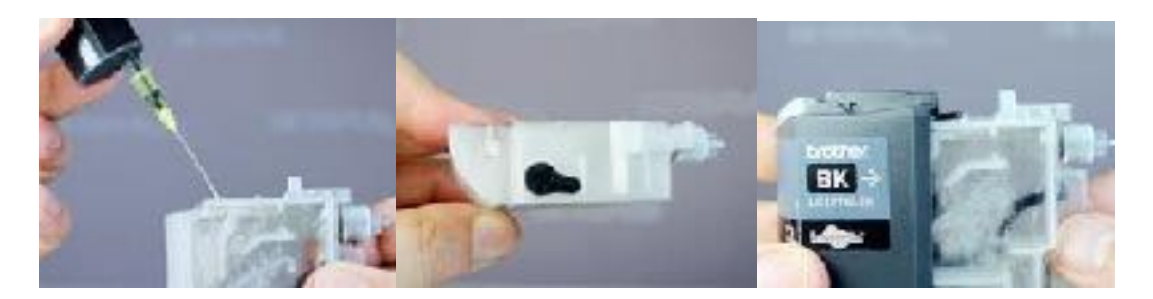

Bij variant 2 verwijdert u zowel de voor als de achterkant van de behuizing/ buitenkant.

Vul vervolgens de inktpatroon met de daarvoor aangegeven maximale hoeveelheid inkt.

Let er goed op dat u de folie die aan de beide zijkanten zit, niet beschadigd doordat u er me de naald doorheen prikt.

Plaats na het vullen het afsluitdopje of maak de opening op een andere manier dicht bijvoorbeeld met een lijmpistool of kit.

Plaats vervolgens weer de achterkant van de behuizing en let er op dat de nokjes weer inklikken. U zult merken dat er voldoende ruimte is voor het geplaatste afsluitdopje. En het dopje zal door dat de achterkant schuin afloopt, ook nu stevig worden aangedrukt. Plaats vervolgens ook de voorkant op de juiste manier.

Vulhoeveelheden per inktpatroon soort

Inktpatroonnummer .Kleur ..Max. inhoud . Brother LC-123 BK black 19ml Brother LC-123 C cyan 11ml Brother LC-123 M magenta 11ml Brother LC-123 Y yellow 11ml

Brother LC-127 XL black 37ml Brother LC-125 XL cyan 21ml Brother LC-125 XL magenta 21ml Brother LC-125 XL yellow 21ml

Brother LC-223 BK black 19ml, Brother LC-223 C cyan 11ml

Brother LC-223 M magenta 11ml , Brother LC-223 Y yellow 11ml Brother LC-227 XL black 37ml. Brother LC-225 XL cyan 21ml Brother LC-225 XL magenta 21ml , Brother LC-225 XL yellow 21ml Wat gebeurt er als u de inktpatroon opnieuw vult!? De printer blijft van de chip de melding krijgen dat de inktpatroon leeg is.

Wilt u wel verder printen dan heeft u 2 mogelijkheden. Als eerste kunt u de waarschuwing naast u neerleggen en toch doorprinten.

1e mogelijkheid: U legt deze waarschuwing naast u neer en print door. De printer geeft in de display aan dat de inktpatroon niet genoeg inkt heeft. De printer raad u aan om een nieuwe originele Brother® inktpatroon te plaasten.

U kunt deze melding weg krijgen door op de rode X knop te drukken op het bedieningsgedeelte.

Vervolgens krijgt u, bij het starten van een nieuwe printopdracht, een andere / nieuwe melding, namelijk dat het inktniveau niet herkend wordt .

Opnieuw drukt u op de rode X knop en u zult zien dat de printer vervolgens aan de print opdracht begint.

Een groot nadeel van deze methode is dat er niet meer gecontroleerd wordt of er nog (voldoende) inkt in de inktpatroon zit.

U kunt zomaar met een lege inktpatroon printen maar af en toe nakijken heeft dit alleen maar voordelen.

Een groot voordeel is dat het printen een stuk goedkoper wordt.

www.cartridgesshop.nl

www.cartridgesshop.nl